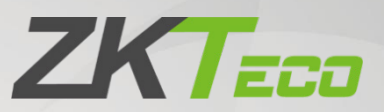

# **User Manual**

# US1000/2000

Date: February 2023 Doc Version: 1.0

English

Thank you for choosing our product. Please read the instructions carefully before operation. Follow these instructions to ensure that the product is functioning properly. The images shown in this manual are for illustrative purposes only.

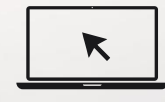

For further details, please visit our Company's website <u>www.zkteco.com</u>.

#### Copyright © 2023 ZKTECO CO., LTD. All rights reserved.

Without the prior written consent of ZKTeco, no portion of this manual can be copied or forwarded in any way or form. All parts of this manual belong to ZKTeco and its subsidiaries (hereinafter the "Company" or "ZKTeco").

### Trademark

**ZKTECO** is a registered trademark of ZKTeco. Other trademarks involved in this manual are owned by their respective owners.

#### Disclaimer

This manual contains information on the operation and primarytenance of the ZKTeco Device. The copyright in all the documents, drawings, etc. in relation to the ZKTeco supplied Device vests in and is the property of ZKTeco. The contents hereof should not be used or shared by the receiver with any third party without express written permission of ZKTeco.

The contents of this manual must be read as a whole before starting the operation and primarytenance of the supplied Device. If any of the content(s) of the manual seems unclear or incomplete, please contact ZKTeco before starting the operation and primarytenance of the said Device.

It is an essential pre-requisite for the satisfactory operation and primarytenance that the operating and primarytenance personnel are fully familiar with the design and that the said personnel have received thorough training in operating and primarytaining the machine/unit/Device. It is further essential for the safe operation of the machine/unit/Device that personnel has read, understood, and followed the safety instructions contained in the manual.

In case of any conflict between terms and conditions of this manual and the contract specifications, drawings, instruction sheets or any other contract-related documents, the contract conditions/documents shall prevail. The contract-specific conditions/documents shall apply in priority.

ZKTeco offers no warranty, guarantee, or representation regarding the completeness of any information contained in this manual or any of the amendments made thereto. ZKTeco does not extend the warranty of any kind, including, without limitation, any warranty of design, merchantability, or fitness for a particular purpose.

ZKTeco does not assume responsibility for any errors or omissions in the information or documents which are referenced by or linked to this manual. The entire risk as to the results and performance obtained from using the information is assumed by the user.

ZKTeco in no event shall be liable to the user or any third party for any incidental, consequential, indirect, special, or exemplary damages, including, without limitation, loss of business, loss of profits, business interruption, loss of business information or any pecuniary loss, arising out of, in connection with, or relating to the use of the information contained in or referenced by this manual, even if ZKTeco has been advised of the possibility of such damages.

This manual and the information contained therein may include technical, other inaccuracies or typographical errors. ZKTeco periodically changes the information herein which will be incorporated into

new additions/amendments to the manual. ZKTeco reserves the right to add, delete, amend, or modify the information contained in the manual from time to time in the form of circulars, letters, notes, etc. for better operation and safety of the machine/unit/Device. The said additions or amendments are meant for improvement /better operations of the machine/unit/Device and such amendments shall not give any right to claim any compensation or damages under any circumstances.

ZKTeco shall in no way be responsible (i) in case the machine/unit/Device malfunctions due to any noncompliance of the instructions contained in this manual (ii) in case of operation of the machine/unit/Device beyond the rate limits (iii) in case of operation of the machine and Device in conditions different from the prescribed conditions of the manual.

The product will be updated from time to time without prior notice. The latest operation procedures and relevant documents are available on <u>http://www.zkteco.com</u>.

If there is any issue related to the product, please contact us.

#### **ZKTeco Headquarters**

| Address | ZKTeco Industrial Park, No. 32, Industrial Road, |  |  |  |  |
|---------|--------------------------------------------------|--|--|--|--|
|         | Tangxia Town, Dongguan, China.                   |  |  |  |  |
| Phone   | +86 769 - 82109991                               |  |  |  |  |
| Fax     | +86 755 - 89602394                               |  |  |  |  |
|         |                                                  |  |  |  |  |

For business-related queries, please write to us at <a href="mailto:sales@zkteco.com">sales@zkteco.com</a>.

To know more about our global branches, visit <u>www.zkteco.com</u>.

#### About the Company

ZKTeco is one of the world's largest manufacturers of RFID and Biometric (Fingerprint, Facial, and Fingervein) readers. Product offerings include Access Control readers and panels, Near & Far-range Facial Recognition Cameras, Elevator/floor access controllers, Turnstiles, License Plate Recognition (LPR) gate controllers and Consumer products including battery-operated fingerprint and face-reader Door Locks. Our security solutions are multi-lingual and localized in over 18 different languages. At the ZKTeco stateof-the-art 700,000 square foot ISO9001-certified manufacturing facility, we control manufacturing, product design, component assembly, and logistics/shipping, all under one roof.

The founders of ZKTeco have been determined for independent research and development of biometric verification procedures and the productization of biometric verification SDK, which was initially widely applied in PC security and identity authentication fields. With the continuous enhancement of the development and plenty of market applications, the team has gradually constructed an identity authentication ecosystem and smart security ecosystem, which are based on biometric verification techniques. With years of experience in the industrialization of biometric verifications, ZKTeco was officially established in 2007 and now has been one of the globally leading enterprises in the biometric verification industry owning various patents and being selected as the National High-tech Enterprise for 6 consecutive years. Its products are protected by intellectual property rights.

#### About the Manual

This manual introduces US1000 and US2000.

All figures displayed are for illustration purposes only. Figures in this manual may not be exactly consistent with the actual products.

# TABLE OF CONTENTS

| 1. | OVERVIEW                                                   | . 6 |
|----|------------------------------------------------------------|-----|
| 2. | APPEARANCE INTRODUCTION                                    | . 6 |
| 2. | 1. DIMENSION (UNIT: MM)                                    | .6  |
| 2. | 2. APPEARANCE DESCRIPTION                                  | . 8 |
| 3. | WIRING AND INSTALLATION                                    | . 9 |
| 3. | 1. Wire Connection Definition                              | .9  |
| 3. | 2. INSTALLATION                                            | . 9 |
| 4. | OPERATING INSTRUCTION                                      | 11  |
| 4. | 1. Card Reading Test                                       | 11  |
| 4. | 2. DESCRIPTION OF CONFIGURING DEMO1                        | 11  |
|    | 4.2.1. LOGIN SOFTWARE                                      | 11  |
|    | 4.2.2. WIEGAND SETTINGS                                    | 12  |
|    | 4.2.3. RS485 CONFIGURATION                                 | 13  |
|    | 4.2.4. PARAMETER CONFIGURATION OF AIO (ALL IN ONE MACHINE) | 14  |
|    | 4.2.5. ADMINISTRATOR OPERATION                             | 15  |
|    | 4.2.6. SYSTEM SETTINGS                                     | 16  |
|    | 4.2.7. SWITCH LANGUAGE                                     | 18  |
|    | 4.2.8. UPGRADE FIRMWARE                                    | 18  |
| 5. | READER STATUS DESCRIPTION                                  | 19  |
| 6. | ATTENTION                                                  | 19  |

# 1. Overview

US1000/2000 is based on upgraded the third-generation UHF reader of ZKTeco, it supports offline management, can be connected to a mobile APP via Bluetooth, does not require an external controller and software, we can use DEMO to issue user permissions.

US1000/2000 is a remote RFID access control machine that integrates UHF reader module and controller module. Support USB, WG, TCP/IP, RS485 and Bluetooth communication. Support USB upgrade, easy to install and use.

# 2. Appearance Introduction

# 2.1. Dimension (Unit: mm)

US1000:

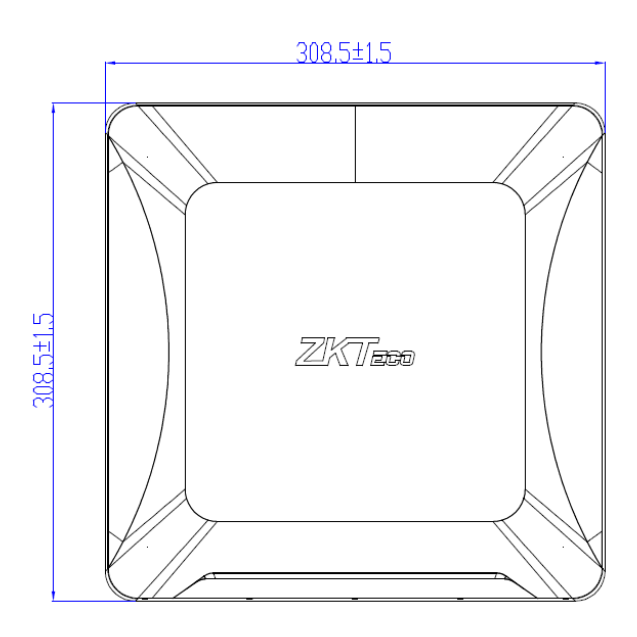

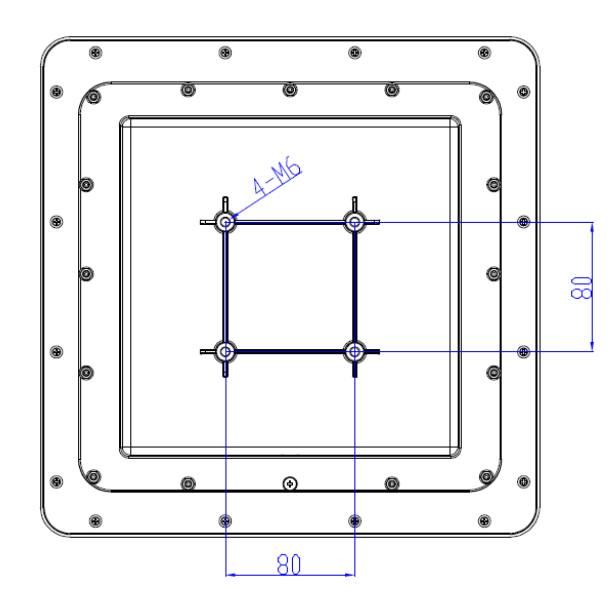

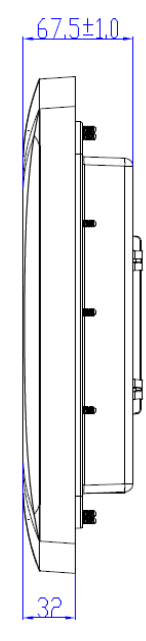

#### US2000:

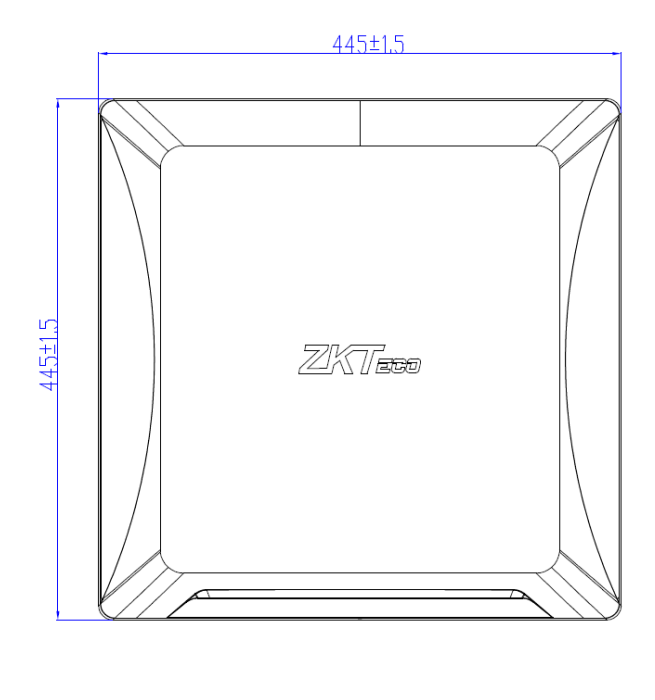

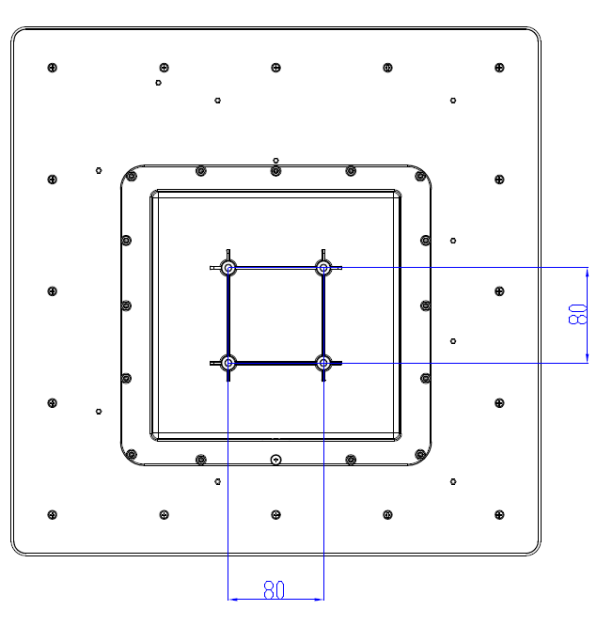

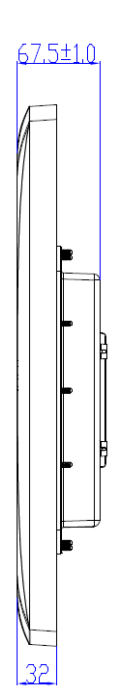

# 2.2. Appearance Description

Take US1000 for example:

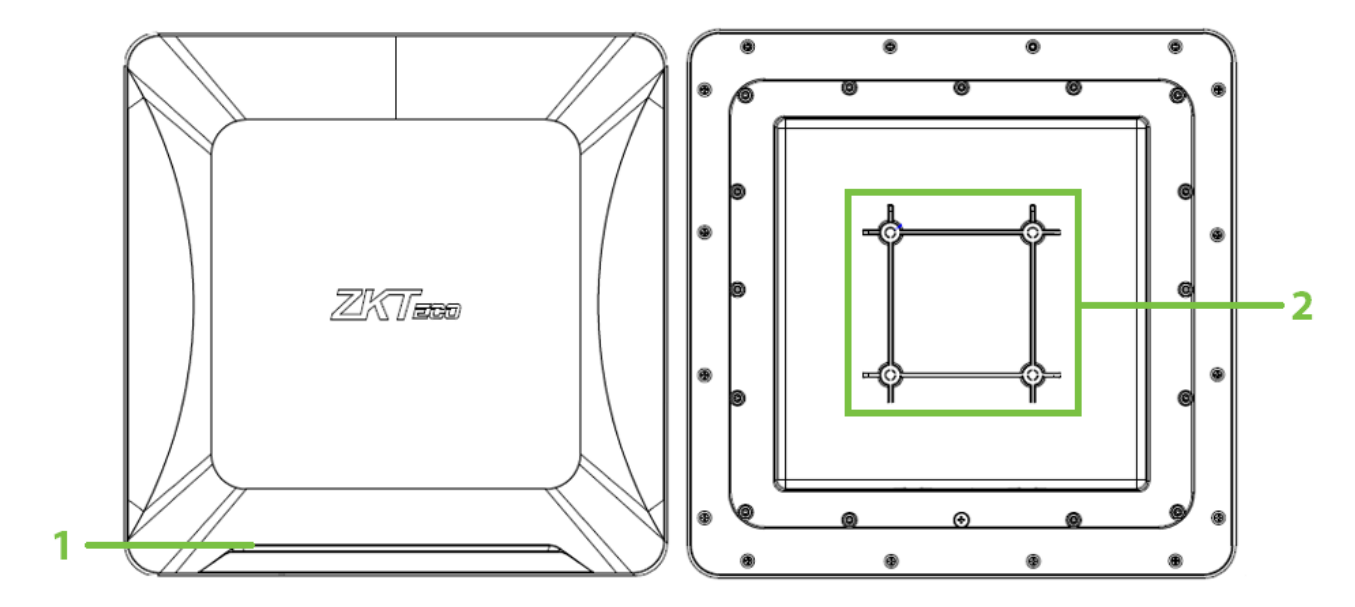

| Number | Name                                | Description                                                                                   |
|--------|-------------------------------------|-----------------------------------------------------------------------------------------------|
| 1      | Indicator of the Status             | Displays device status. By default, the standby red light is steady on.                       |
| 2      | Position of the Support<br>Mounting | Four screws to fix the body, clamp rod installation, rod or column diameter range of 40-75mm. |

# 3. Wiring and Installation

# 3.1. Wire Connection Definition

| Number | Colour                | Function                                             |
|--------|-----------------------|------------------------------------------------------|
| 1      | Red                   | Power +12V                                           |
| 2      | Black                 | Ground                                               |
| 3      | Write                 | Wiegand output D1                                    |
| 4      | Green                 | Wiegand output D0                                    |
| 5      | Black with Write      | Ground                                               |
| 6      | Brown                 | RS485+                                               |
| 7      | Orange                | RS485-                                               |
| 8      | Purple                | Trigger INT                                          |
| 9      | USB Male Connector    | USB Interface                                        |
| 10     | RJ45 Female Connector | Network interface (Only TCP/IP models are supported) |

## 3.2. Installation

The reader is mounted on an object such as a rod or column by fixing the support part. The installation height and angle can be adjusted according to the specific application scenario to achieve the best recognition effect. The recommended installation height ranges from 2 to 2.5 meters and the angle ranges from 60 to 75 degrees, as shown below.

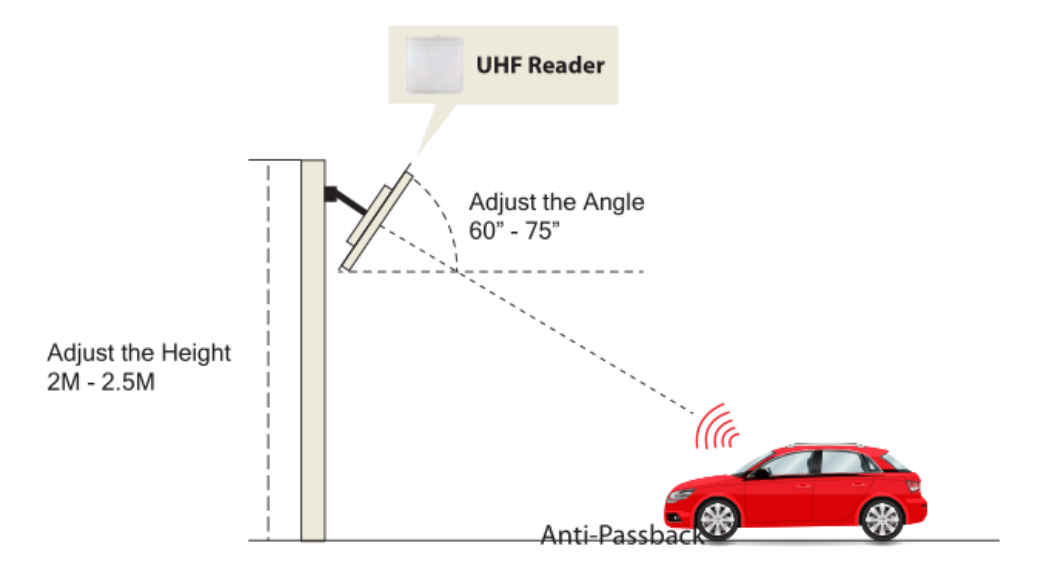

**Note:** Please install the reader as shown in the above picture. The facing direction of the reader and the travel direction of the vehicle must be in a straight line.

Avoid installing the reader opposite to each other:

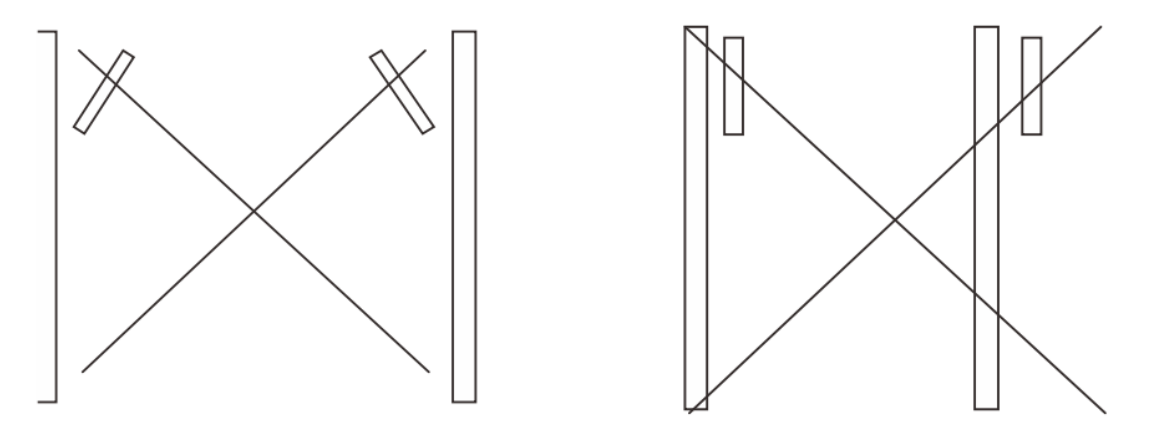

The position of the tag/card in the vehicle must be as follows:

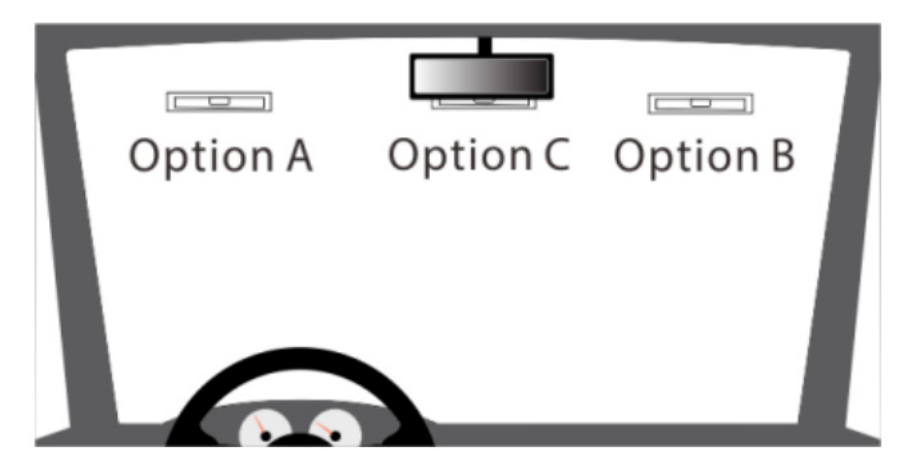

The reader detection distance may vary depending on climatic conditions such as rain, snow or wind.

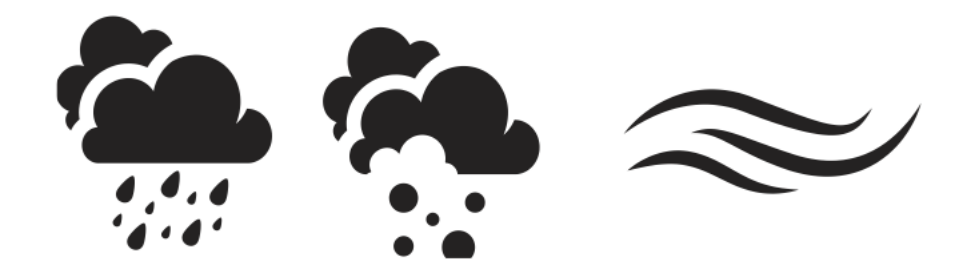

The reader should be away from any strong magnetic field while working.

# 4. Operating Instruction

# 4.1. Card Reading Test

First, the machine is connected to +12V power supply and wait for startup. When the machine is started, the red light is on and the buzzer sounds once, indicating that the machine is started successfully.

#### Swipe Card Test:

Put the user card close to the card swiping area of the machine, the machine buzzer will sound 1, and the machine will transmit the card data through Wiegand, RS485 or network data cable.

If you need to modify the working mode of the reader, RF power, and reading card interval, you can connect the PC Demo via USB to customize the settings.

# 4.2. Description of Configuring Demo

### 4.2.1. Login Software

1. The machine connects to the computer via USB to find and run the software.

Demo configuration tool of US1000 Reader.exe

2. Go to the login page, enter the default password admin, and click **Connect**.

| Connect | Device Wiegand Se   | ettings RS485 Setting | s AIO Sys   | stem Settings   |                |                   |                                                             |
|---------|---------------------|-----------------------|-------------|-----------------|----------------|-------------------|-------------------------------------------------------------|
|         |                     |                       |             |                 | Account & Pass | sword             |                                                             |
|         |                     |                       |             |                 | Account        | admin             |                                                             |
|         | Connect Type        | USB ~                 |             |                 | Password       |                   |                                                             |
|         |                     |                       |             |                 |                |                   |                                                             |
|         |                     |                       | _           |                 | 05B            |                   |                                                             |
|         | Connect             | Disconne              | ect         |                 |                | USB USB           |                                                             |
|         |                     |                       |             |                 |                |                   |                                                             |
|         |                     |                       |             |                 |                |                   |                                                             |
|         |                     |                       |             |                 |                |                   |                                                             |
| Read    | Configuration       | Save Changes          | Read        | Tag Fac         | ctory Default  |                   |                                                             |
| Softv   | vare Version: V1.06 |                       | Reader      | Туре:           |                | Firmware Version: |                                                             |
| No.     | Output Card Numb    | ber                   | Success Tir | mes Data Length | Data           |                   |                                                             |
|         |                     |                       |             |                 |                |                   |                                                             |
|         |                     |                       |             |                 |                |                   |                                                             |
|         |                     |                       |             |                 |                |                   | O Wiegand                                                   |
|         |                     |                       |             |                 |                |                   | O Wiegand<br>● RS485                                        |
|         |                     |                       |             |                 |                |                   | <ul> <li>Wiegand</li> <li>RS485</li> <li>Decimal</li> </ul> |
|         |                     |                       |             |                 |                |                   | • Wiegand<br>• RS485<br>• Decimal<br>• Hex                  |

# 4.2.2. Wiegand Settings

On this page, you can set the work mode of the machine, Wiegand output interval, Wiegand data format, RF parameters, card reading prompt, card reading interval and Wiegand output.

| Connect Device Wiegand Settings RS485 Settings AIO                                                                                                 | System Settings                                                                                                    |
|----------------------------------------------------------------------------------------------------|----------------------------------------------------------------------------------------------------|
| UHF Demo<br>Work Mode<br>• Read Always Read Time<br>• Read By Trigger (1-255): s s<br>Output Time (2-10)<br>Time X 100ms Wiegand Format<br>WG Mode | RF Settings   Power   Freq   to   KHz     Reader Indicator   Buzzer   Buzzer   Tag Reading Interval (0-25)   Time   s     Start Bytes |
| Read Configuration Save Changes R                                                                                                    | ead Tag Factory Default                                                                                                    |
| Software Version: V1.06 Rea                                                                                                    | ader Type: Firmware Version:                                                                                                    |

| Work Mode               | Read always, that is, the machine reads the card after it is powered on.<br>Read by trigger, that is, when the purple line (int trigger line) is low, the<br>machine will read the card. At the same time, you can set the time for the<br>machine to read the card once triggered, ranging from 1 to 255 seconds. |  |  |
|-------------------------|----------------------------------------------------------------------------------------------------|--|--|
| Wiegand Output Time     | The interval between the Wiegand data and the next Wiegand data ranges from 200 milliseconds to 1 second.                                                                                                    |  |  |
| Wiegand Format          | Supports Wiegand 26, 34, 42, 50, 58, 66, 74, 82, 90, 98.                                                                                                    |  |  |
| RF Settings             | Set the RF power and RF frequency band for the module.                                                                                                    |  |  |
| Reader Indicator        | Set the machine reader card to beep or not.                                                                                                    |  |  |
| Tag Reading Interval    | Set the time between one card read and the next.                                                                                                    |  |  |
| Wiegand Output Settings | Sets the machine's forward and inverted output of Wiegand data, and from which bit to take.                                                                                                    |  |  |
| Read Configuration      | Read the machine's existing configuration.                                                                                                    |  |  |
| Save Changes            | After modifying the configuration, click <b>Save Changes</b> .                                                                                                    |  |  |

### 4.2.3. RS485 Configuration

On this page, you can set the RS485 communication baud rate, RS485 address, RS485 working mode, and RS485 output configuration.

| Connect Device Wiegand Setting | Is RS485 Settings AIO System Setting | s                             |
|--------------------------------|--------------------------------------|-------------------------------|
| UH                             | F Demo                               |                               |
| Baudrate Settings              | Device Address                       |                               |
| Baudrate                       | Address (0-255                       | ;) ● Polling Mode ● Auto Work |
| RS485 Output Settings          |                                      |                               |
| Forward Output                 |                                      |                               |
| Inverted Output                |                                      |                               |
| OutputLength                   | Start Byte                           |                               |
| Read Configuration Sa          | ave Changes Read Tag                 | Factory Default               |
| Software Version: V1.06        | Reader Type:                         | Firmware Version:             |

| Baudrate Settings     | Set the baud rate for the RS485 communication.                                                                                                    |
|-----------------------|----------------------------------------------------------------------------------------------------|
| Device Address        | Set the communication address for the RS485 port.                                                                                                    |
| RS485 Work Mode       | Polling mode: the host or controller sends different address of the card reading instruction, the machine replies to the data.<br>Auto mode: The machine reads the card, then output data. |
| RS485 Output Settings | Set the forward and inverted output, data length, and starting byte of the RS485 data for the machine.                                                                                     |
| Read Configuration    | Read the machine's existing configuration.                                                                                                    |
| Save Changes          | After modifying the configuration, click <b>Save Changes</b> .                                                                                                    |

### 4.2.4. Parameter Configuration of AIO (All in One Machine)

This page is used to set user authentication parameters and query, clear, and export open door records.

| Connect De            | evice Wiegand Settings RS485 Settings A                                       | System Settings                                                                                                    |            |
|-----------------------|-------------------------------------------------------------------------------|----------------------------------------------------------------------------------------------------|------------|
| Parameter C           | Configuration Administrator Operation                                         |                                                                                                    |            |
| Unlo<br>Oper<br>Bluet | UHF Demo<br>.ck<br>Unlock<br>n Door Time<br>Time 5<br>tooth Mode<br>Mode Open | Query Record       Offset       0         Offset       0       0         Count       20       0         Query       Query       0         Query Record Count       Start Byte       9         Clear Record       Export Record       2         Clear Record       Export       0 |            |
| Read C<br>Software V  | Configuration Save Changes                                                    | Read Tag     Factory Default       Reader Type:     Firmware Version:                                                                                                    |            |
| No. C                 | Dutput Card Number                                                            | Success Times Data Length Data                                                                                                    | jand<br>15 |

| Unlock                    | Fill in the card number that is registered and click <b>Unlock</b> to realize the remote unlock function.                                                          |
|---------------------------|----------------------------------------------------------------------------------------------------|
| Open Door Time            | Opening duration of door lock or barrier gate.                                                                                                    |
| Bluetooth Mode            | When Bluetooth is turned on, you can use the Android Bluetooth APP to set device parameters.                                                                       |
| Query Record              | Query the door opening record of the device.                                                                                                    |
| Query Record Count        | Query the total number of door opening records.                                                                                                    |
| Clear Record              | Clear the door opening record of the device.                                                                                                    |
| Export Record             | First query the door opening record, and then click <b>Export record</b> to export the door opening record in the device.<br>Export to the computer in Excel form. |
| Verify User Options       | Sets the machine's forward and inverted output of Wiegand data, and from which bit to take. Normally, these setting are same that of the reader mode.              |
| <b>Read Configuration</b> | Read the machine's existing configuration.                                                                                                    |
| Save Changes              | After modifying the configuration, click <b>Save Changes</b> .                                                                                                    |

## 4.2.5. Administrator Operation

This page is used to manage users, including adding, deleting, querying, importing, and exporting users.

| Connect Device Wi                   | egand Settings RS485 Settings AIO | System Settings                                                     |                 |                                |                      |
|-------------------------------------|-----------------------------------|---------------------------------------------------------------------|-----------------|--------------------------------|----------------------|
| Parameter Configurat                | on Administrator Operation        |                                                                     |                 |                                |                      |
| Add User                            | Add User                          | er – Delete User Dele                                               | te All          | oort Users<br>Import<br>Export |                      |
| Query User —                        |                                   | <ul> <li>∧ Offset 0</li> <li>Count 50</li> <li>Query Use</li> </ul> | r Query User    | Query Count                    |                      |
| Read Configura<br>Software Version: | ion Save Changes                  | Read Tag<br>Reader Type:                                            | Factory Default | ware Version:                  |                      |
| No. Output Ca                       | rd Number                         | Success Times Data Lengt                                            | Data            |                                | O Wiegand<br>● RS485 |

| Add User            | Fill in the card number and click <b>Add User</b> to add the card to the device.                                                                                                    |  |  |  |  |
|---------------------|----------------------------------------------------------------------------------------------------|--|--|--|--|
| Delete User         | Fill in the card number and click <b>Delete User</b> to cancel the unlocking authorization of the card.<br>Click <b>Delete All</b> to delete all authorization information from the device.                             |  |  |  |  |
| Import/Export Users | Import: Import users to the device using an Excel table.<br>Export: Query the user first, and then click <b>Export</b> , you can export the user in the device to Excel.<br>The table form is exported to the computer. |  |  |  |  |
| Query User          | Query the authorized users added to the device.                                                                                                    |  |  |  |  |
| Query User Count    | Query the total number of users added to the device.                                                                                                    |  |  |  |  |
| Read Configuration  | Read the machine's existing configuration.                                                                                                    |  |  |  |  |
| Save Changes        | After modifying the configuration, click <b>Save Changes</b> .                                                                                                    |  |  |  |  |

### 4.2.6. System Settings

This page can set the machine LED light configuration, login user name and password, output mode, read area, transparent mode switch, working mode, import and export configuration, and network parameters.

| Connect | Device Wiegand Settings RS485 Settings AIO | System Settings |                    |                      |                 |             |                  |
|---------|--------------------------------------------|-----------------|--------------------|----------------------|-----------------|-------------|------------------|
| ſ       | - LED Settings                             |                 | _ <sup>Reade</sup> | r Output Mode        | Re              | ad Area ——  |                  |
|         | Standy Status 🗸 🗸 🗸                        |                 |                    | Wiegand Mode         |                 | Read Area   | PC V             |
|         | Read Card Status 🗸 🗸                       | Led Switch      |                    | RS485 Mode           |                 | ark Mada    |                  |
| l       |                                            |                 |                    | TCP/IP Mode          | <b>(*</b> *     | Mode        | Pender Mode      |
|         | - Change Account & Password                |                 | _ Tranm            | ission Mode Switch — |                 | Mode        |                  |
|         | New Account                                | Charge          |                    | Ordinary Mode        | Ve              | rify Mode — |                  |
|         | New Password                               | Change          |                    | Transmission Mode    |                 | Mode 🕚      | ∕erify User ID ∨ |
|         | -User Card Key                             |                 |                    |                      |                 |             |                  |
|         | CardKey                                    | Read            |                    | ptions               |                 |             |                  |
|         | Cardicey                                   | Read            | Mod                | e LocaliP            | 192.168.1.115   | LocalPort   | 27001            |
|         | CardKey                                    | Change          | Off                | ~ SubsetMark         | 255 255 255 0   | GateWay     | 192 168 1 1      |
|         | - System Settings                          |                 |                    | o durine di ridori   | 233,233,235,0   |             | 15EHOOHH         |
|         | ImportSettings ExportSett                  | ings            |                    | ServerIP             | 192.168.1.184   | ServerPort  | 2000             |
|         |                                            |                 |                    |                      |                 |             |                  |
|         |                                            | _               | _                  | _                    |                 |             |                  |
| Read    | d Configuration Save Changes               | Read Tag        | Fa                 | ctory Default        |                 |             |                  |
|         |                                            |                 |                    | -                    |                 |             |                  |
| Softwar | re Version: V1.09                          | Reader Type:    |                    | FI                   | rmware Version: |             |                  |
| No.     | Output Card Number                         | Success Times   | Data Length        | Data                 |                 |             |                  |
|         |                                            |                 |                    |                      |                 |             | • Wiegand        |
|         |                                            |                 |                    |                      |                 |             | • RS485          |
|         |                                            |                 |                    |                      |                 |             |                  |

| LED Settings                 | Set the color of the LED when the machine is in standby status and swiping the card status.                                                                                                    |  |  |  |  |
|------------------------------|----------------------------------------------------------------------------------------------------|--|--|--|--|
| Change Account &<br>Password | Change the user name and password for logging in to Demo.                                                                                                    |  |  |  |  |
| User Card Key                | The key used when the user card is issued. Key authentication will authenticate this key.                                                                                                    |  |  |  |  |
| System Settings              | You can export or import the configuration of the set machine to quickly set the machine.                                                                                                    |  |  |  |  |
| Transmission Mode<br>Switch  | This parameter takes effect only when TCP/IP communication is used. You can select the ordinary mode or transmission mode.                                                                                                    |  |  |  |  |
| Reader Output Mode           | Set the machine data transmission mode.                                                                                                    |  |  |  |  |
| Read Area                    | Set which part area of the card is read when the machine reads the card. The default value is EPC. You can choose to read the data in TID or USER area. When you read the data in TID or USER area, the card reading distance is relatively short.                                                                        |  |  |  |  |
| Work Mode                    | Set the machine to reader mode or all-in-one mode.<br>Reader Mode: Swipe the card, the card data is transferred to the controller or<br>other host.<br>AIO Mode: Swipe the card, obtain the card data, and then verify the key, or with<br>the added authorization card data comparison, if successfully, unlock the door |  |  |  |  |

|                    | or open the barrier gate.                                                                                                    |
|--------------------|----------------------------------------------------------------------------------------------------|
|                    | <b>Reader Mode:</b><br>Verify User ID: Swipe the card to output the data of the card reading area.<br>Verify key: When swiping the card, the data of the card reading area can only be<br>output after compared to the issuing key.                                                                                                    |
| Verify Mode        | AIO Mode:<br>Verify User ID: Swipe the card to obtain the card data and compare it with the<br>authorized card data. If it is successful, the door will be opened.<br>Verify key: Swipe the card, obtain the card data, and then compared to the<br>issuing key, if consistent with the issuing key, the door will be open.<br>Verify key & User ID: Swipe the card, obtain the card data, and then compared<br>to the issuing key with the card data that has been added authorization. Only<br>when the key and the user ID are the same, can the door be unlocked.                                                                                                    |
| Read Configuration | Read the machine's existing configuration.                                                                                                    |
| Save Changes       | After modifying the configuration, click <b>Save Changes</b> .                                                                                                    |
| TCP Options        | Mode: when set to off, the network communication is off.<br>Sever: The device listens on the Local Port until the client initiates a connection.<br>After the connection is established, the device uses the local port to send and<br>receive data. It is the easiest to set compared to other modes. The only<br>parameter you need to care about is the Local Port. Simple and convenient<br>configuration, LAN application is the main.<br>Client: Initiate a connection to the Remote Host + Remote Port of the remote<br>server, and realize two-way data communication after the connection is<br>established. The user must fill in the correct remote server address and<br>corresponding port, and specify the trigger method to initiate the connection.<br>Suitable for LAN, Internet and other large-scale networking applications. |
| Local IP           | Set the IP address of the device. The default is 192.168.1.200.                                                                                                    |
| Subnet Mask        | Set the subnet mask of the device. The default is 255.255.255.0.                                                                                                    |
| Gate Way           | Set the gateway to 192.168.1.1 by default.                                                                                                    |
| Local port         | Sets the local port that the device uses for communication (mainly for server mode).                                                                                                    |
| Sever IP           | Set the IP address of the remote host/server used to communicate with the module.                                                                                                    |
| Sever Port         | Set the remote server port for communication with the module.                                                                                                    |

### 4.2.7. Switch Language

Right-click on the Demo page to display the function list. Click **Language Configuration**, select the language to be switched from the drop-down list, and click **OK**, demo software will restart automatically.

| Connect Device Wiegand Settings    | RS485 Settings AIO System Settings | a de la companya de la companya de la companya de la companya de la companya de la companya de la companya de la |
|------------------------------------|------------------------------------|----------------------------------------------------------------------------------------------------|
| UHF                                | Demo                               | ±                                                                                                    |
| Baudrate Settings                  | Device Address                     | RS485 Work Mode                                                                                                  |
| Baudrate                           |                                    | ● Polling Mode ● Auto Work                                                                                       |
| RS485 Output Settings              |                                    |                                                                                                    |
| <ul> <li>Forward Output</li> </ul> |                                    |                                                                                                    |
| Inverted Output                    |                                    |                                                                                                    |
| OutputLength                       | ✓ Start Byte ✓                     | Upgrade Reader<br>Upgrade Reader                                                                                 |
| Read Configuration Sav             | ve Changes Read Tag                | Factory Default About                                                                                            |
| Software Version: V1.05            | Reader Type:                       | Firmware Version:                                                                                                |

### 4.2.8. Upgrade Firmware

1. Right-click on the Demo page to display the function list. Click **Upgrade Reader**.

| Connect Device | Wiegand Settings | RS485 Settings | AIO Syst     | em Settings |                 |                                |                                      |  |
|----------------|------------------|----------------|--------------|-------------|-----------------|--------------------------------|--------------------------------------|--|
|                | UHF              | Demo           |              |             |                 |                                |                                      |  |
| _ Baudrate S   | ettings ———      | Devi           | ce Address — |             | RS485 Work N    | Mode ——                        |                                      |  |
| Bau            | idrate           | Add            | lress        | (0-255)     | Polling         | g Mode                         | Auto Work                            |  |
| RS485 Out      | put Settings ——— |                |              |             |                 |                                |                                      |  |
| O Fo           | rward Output     |                |              |             |                 |                                |                                      |  |
| O Inv          | verted Output    |                |              |             | _               |                                |                                      |  |
| OutputL        | ength            | ✓ Start        | Byte         | ~           |                 | Language<br>Upgrade<br>Upgrade | e Settings<br>Reader<br>Reader (OTA) |  |
| Read Config    | guration Sav     | e Changes      | Read T       | ag          | Factory Default | Help<br>About                  |                                      |  |
| Software Ver   | sion: V1.05      |                | Reader Ty    | pe:         |                 | Firmware                       | Version:                             |  |

2. Click **Open File**, select Upgrade firmware, click **Open**, and then click **Start**. Power off the machine and unplug the USB. Then connect USB and power on again, the machine will automatically start upgrading, wait for the progress bar at the bottom of the page to complete. When the progress bar is complete, the upgrade is successful.

| File Path     |    | Open File |
|---------------|----|-----------|
| File Size     |    | Start     |
| - Firmware Da | ta |           |
|               |    |           |
|               |    |           |
|               |    |           |

# 5. Reader Status Description

| Indicator                                               | Description                             |
|---------------------------------------------------------|-----------------------------------------|
| The buzzer sounds once and the green light blinks once. | Card number verification is successful. |
| The status light is always red.                         | Machine stand by.                       |

# 6. Attention

- 1. For the power supply of the machine, it is recommended to use non-switched linear DC power supply. The power supply distance is not more than 100 meters. If it exceeds 100 meters, please use a separate power supply.
- 2. To ensure the normal operation of the machine, please ensure that the input power is between 12V±10%.
- 3. It is recommended that the distance between the two machines be at least 30 cm.
- 4. To reduce long-distance noise, the shielding layer of the transmission line should be co-located with the machine.

ZKTeco Industrial Park, No. 32, Industrial Road, Tangxia Town, Dongguan, China. Phone : +86 769 - 82109991 Fax : +86 755 - 89602394 www.zkteco.com

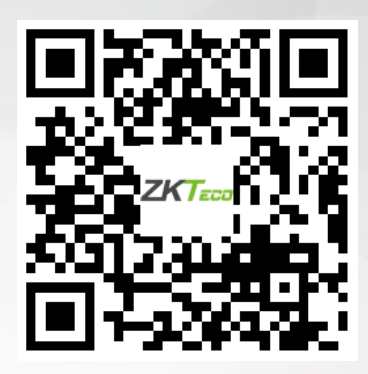

Copyright © 2023 ZKTECO CO., LTD. All Rights Reserved.